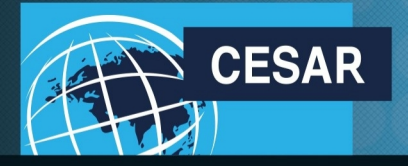

Nous allons tous y gagner

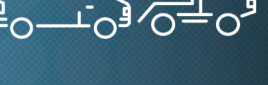

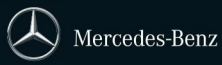

### **CREER UNE COMMANDE MULTIPLE**

Cette fiche présente comment passer une commande multiple, c'est-à-dire passer une commande pour plusieurs véhicules identiques, ayant tous strictement le même type et la même configuration :

FICHE

PRATIQUE

#13

- Commandes pour des flottes
- Commandes groupées

Le process est identique à celui d'une création de commande simple, avec une étape supplémentaire lors de la validation finale.

#### 1 Étape 1 : Choix du véhicule

| 🗅 Accueil                                         | Etablir une offre wholesale pour nouveau véhicule                                           |   |
|---------------------------------------------------|---------------------------------------------------------------------------------------------|---|
| Statut connection WFS                             |                                                                                             |   |
| Statut connection GO                              | Code Distributeur 0314005725 Type d'affectation 18 Disponible - Véhicule dispo distributeur | 4 |
| ► Boîte de réception                              | South Control I                                                                             | - |
| Messages reçus                                    | Advasce de livraison Sélection                                                              |   |
| Filtre de messagerie                              | Type VS20 V-Class V                                                                         |   |
| Messages archivés                                 | Propre Carrossier Autre distributeur     National Type 44781513-FB5 V 250BT XL BUSINESS     |   |
| Afficher l'allocation<br>UL / Camions             | Adresse de livraison Deal/campagne nº 1                                                     |   |
| Adresses de livraison favorites                   | SITE 1, AVENUE NICEPHORE NIEPCE, 78180 MONTIGNY LE BRETONNEUX V Affaire/opération n° 2      |   |
| Recherche de véhicule                             | Adresses de livraison favorites                                                             |   |
|                                                   |                                                                                             |   |
| Configurer un nouveau<br>véhicule                 |                                                                                             |   |
| Modifier une configuration<br>existante           | Vendeur V                                                                                   |   |
| Créer une configuration en<br>utilisant un modèle |                                                                                             |   |
| Rechercher une configuration                      | al all and a set                                                                            |   |
| ✓ Carnet distributeur                             | Format de la date de production souhaitée                                                   |   |
| ✓ Cessions de véhicules                           | Nom                                                                                         |   |
| Facture proforma                                  | Date      Mois     Prénom                                                                   |   |
| Aperçu de commande                                | Format de la date de production                                                             |   |
| Gestion stop list                                 | souhaitée bacade Décade Date Mojs Année                                                     |   |
| Saisie de la sales card                           | Rechercher                                                                                  |   |
| Règlement Facture Financée                        |                                                                                             |   |
| Chargement configuration MBKS                     |                                                                                             |   |
| Rapports                                          | Saisir la configuration    Firmer                                                           |   |
| Changer de distributeur                           |                                                                                             |   |
|                                                   |                                                                                             |   |

Choisir l'Adresse de livraison, le Type d'affectation, la Sparte, le Type, le Type National, la date de production souhaitée (RPD) puis cliquer sur Saisir la configuration pour accéder aux options et équipements du véhicule.

Ne pas oublier qu'en cas d'affectation à un client (statut 12 Affecté – Vente Client Standard), il sera nécessaire de remplir la Sales card (fiche client) correspondante. Ce cas est traité dans la Fiche Pratique – Saisie de la Sales card

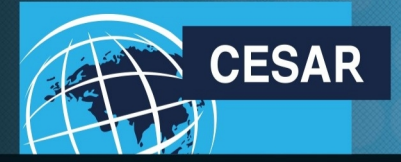

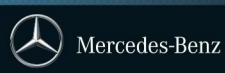

#### 2 Étape 2 : Configurer le véhicule

| Option Selection:  O Single O Multiple |                     |                                                |             |                       |                                               |                              |
|----------------------------------------|---------------------|------------------------------------------------|-------------|-----------------------|-----------------------------------------------|------------------------------|
| 4478                                   | 1513-FB5            | Date de production:                            | 15/02/17    | Prix total:           | 53299,20 EUR                                  | eprendre Interr. Expert Prin |
| v 25                                   | OBT AL BUSINESS     | Talii au.                                      | 13/02/17    |                       |                                               | La configuration est valable |
|                                        | Peinture/zones pein | nture Options usine/CTT/suppression Codes nat. |             | 44791512_EB5          |                                               | Prix:                        |
|                                        |                     |                                                |             | 44701313-1 83         |                                               | 44410,00 EON                 |
|                                        | Peinture partie     |                                                |             | Peinture partie infér |                                               | I                            |
| 0                                      | 9744                | argent adamantin metallise                     | 0.00 EUR    | + 9744                | argent adamantin metallise                    | 0,00 EUR                     |
| 0                                      | 1623                | ivoire clair                                   | 485.00 EUR  | Options standards     |                                               | 1                            |
| 0                                      | 2549                | orange pure                                    | 1171,00 EUR | + CF7                 | Train de roulement confort                    | 0.00 EUR                     |
| 0                                      | 3589                | rouge Jupiter                                  | 0,00 EUR    | + CL1                 | Volant réglable en hauteur et en inclinaison  | 0,00 EUR                     |
| 0                                      | 5610                | bleu marine                                    | 0,00 EUR    | + CL4                 | Volant multifonctions avec ordinateur de bord | 0,00 EUR                     |
| 0                                      | 5890                | bleu cavansite metallise                       | 0,00 EUR    | + CM2                 | Pare-chocs et pièces rapportées dans le ton   | 0,00 EUR                     |
| 0                                      | 6580                | vert granite                                   | 0,00 EUR    |                       | carrosserie                                   | 1                            |
| 0                                      | 7368                | Gris Silex métallisé                           | 0,00 EUR    | + E07                 | Aide au démarrage en côte                     | 0,00 EUR                     |
| 0                                      | 7701                | Gris galet                                     | 0,00 EUR    | + E34                 | Batterie tampon pour demarrage                | 0,00 EUR                     |
| 0                                      | 8526                | marron dolomite metallise                      | 0,00 EUR    | + E57                 | Prédisposition faisceau d'attelage            | 0,00 EUR                     |
| 0                                      | 9134                | Blanc cristal metallise                        | 0,00 EUR    | + EA1                 | Audio 20 CD                                   | 0,00 EUR                     |
| 0                                      | 9147                | blanc arctique                                 | 0,00 EUR    | + ED4                 | Batterie de puissance accrue                  | 0,00 EUR                     |
| 0                                      | 9197                | noir obsidienne metallise                      | 0.00 EUR    | + EG9                 | Garmin MAP PILOT                              | 0,00 EUR                     |

 Sélectionner les options dans la liste proposée, en passant par chacun des onglets, dont les Options d'usine

I

- Réinitialiser remet les options choisies à zéro
- Accepter / Reprendre permet de valider la configuration et de continuer la commande
- Annuler / Interr. va interrompre la configuration (arrêt de la manip.)
- Expert fait apparaître la possibilité de saisir directement les options par leur code
- Print permet d'éditer la configuration

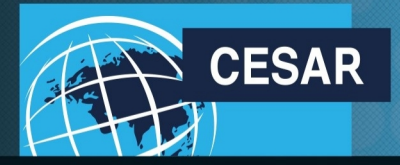

Nous allons tous y gagner

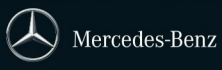

#### 3 Étape 3 : Créer l'offre

| Etablir une offre wholesale pour nouveau véhicule                                                                                                    |                                                                                                    |                                                                                                    |
|----------------------------------------------------------------------------------------------------|----------------------------------------------------------------------------------------------------|----------------------------------------------------------------------------------------------------|
| Code Distributeur 0314005725  Adresse de Ilvraison Béledilon  Propie Canossier Autre distributeur  Adresse de Ilvraison  SITE 1. AVENUE NICEPHORE NIEPCE, 78180 MONTIONY LE BRETONNEUX  Adresses de Ilvraison favorites  Vendsur Vendsur  T Nombre de véhioules prévue  5 | Type d'affeolation     15 Dispontion - Véricule dispondiaribuleur       Aparte     Sparie ® V       Type     V200 V-Dess       National Type     Editorial Status V 2002T XL BUSINESS       Dealloampagne nº 1     Affaireiopération nº 2 |                                                                                                    |
| Format de la date de production scuhaltée<br>© Date O Mois<br>Format de la date de production<br>scuhaltée<br>Décede Date Mois Année                                                                                                    | Client final Nom Prénom Nom de la colété Racharchar                                                                                                    |                                                                                                    |
| Demander non oodée 1 Demander non oodée 2 Demande non oodée 2 Demande non oodée 3 Demande non oodée 4 Demande non oodée 6 Demande non oodée 6 Supprimer louies les demandes non oodées Editer la configuration Remier Crier une offe                                      | s                                                                                                    | Sélectionner <b>Créer une</b><br>offre va exécuter la<br>demande de fabrication<br>à l'usine, qui se traduira<br>par la création d'une<br>commande avec un<br>numéro de commission<br>unique. |

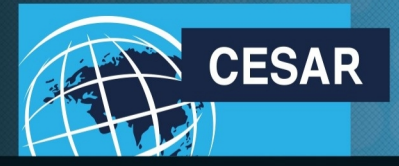

Nous allons tous y gagner

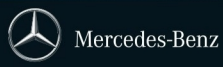

#### 4 Étape 4 : Créer la commande

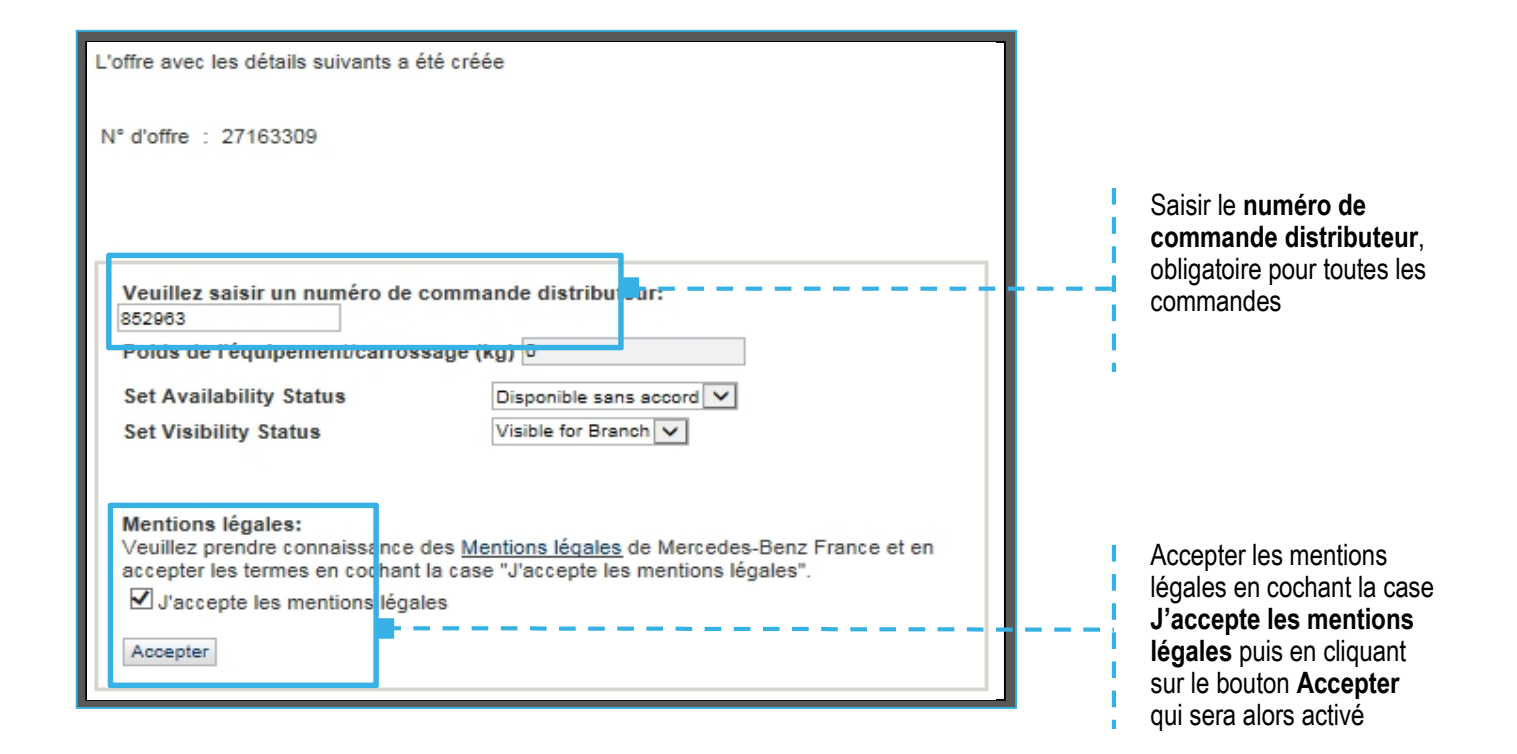

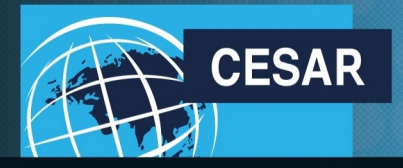

I.

I.

Nous allons tous y gagner

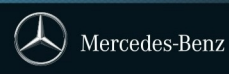

#### 5 Étape 5 : Créer la commande multiple

| La commande avec les détails suivants a été créée |            |  |  |
|---------------------------------------------------|------------|--|--|
| Numéro de commission : 5653137057                 |            |  |  |
| N° d'offre                                        | : 27163309 |  |  |
| Votre référence                                   | : 852963   |  |  |
| PDF Commande multiple Fermer                      |            |  |  |

PDF ouvrira le récapitulatif de la commande effectuée.

**Commande multiple** rend possible la commande de plusieurs véhicules identiques et conformes à la commande validée.

#### 6 Étape 6 : Choix du nombre de véhicules

| Gestion de comm                                                                                                    | Insérer le nombre de véhicules<br>désiré.               |                                                                                                    |
|----------------------------------------------------------------------------------------------------|---------------------------------------------------------|----------------------------------------------------------------------------------------------------|
| Numéro de commission:<br>Votre référence:                                                                                | 5653137057<br>852963                                    | ATTENTION : ne pas oublier<br>qu'une commande vient déjà<br>d'être créée.<br>Si 4 véhicules au total doivent être            |
| Nombre de véhicules:<br>Modifier le nom:                                                                                 | 3<br>et ×                                               | commandés, il faut inscrire 3 dans<br>le <b>Nombre de véhicules</b> puis<br><b>Modifier le nom</b> (numéro<br>distributeur). |
| Mentions légales:<br>Veuillez prendre connaissance de<br>légales".<br>I J'accepte les mentions légale<br>Exécuter Retour | Accepter les mentions légales,<br>puis <b>Exécuter.</b> |                                                                                                    |

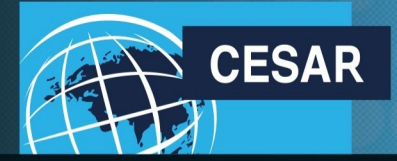

Nous allons tous y gagner

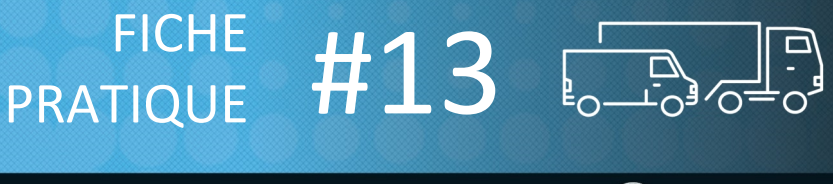

Mercedes-Benz

# 7 Étape 7 : Affichage des résultats de la commande multiple

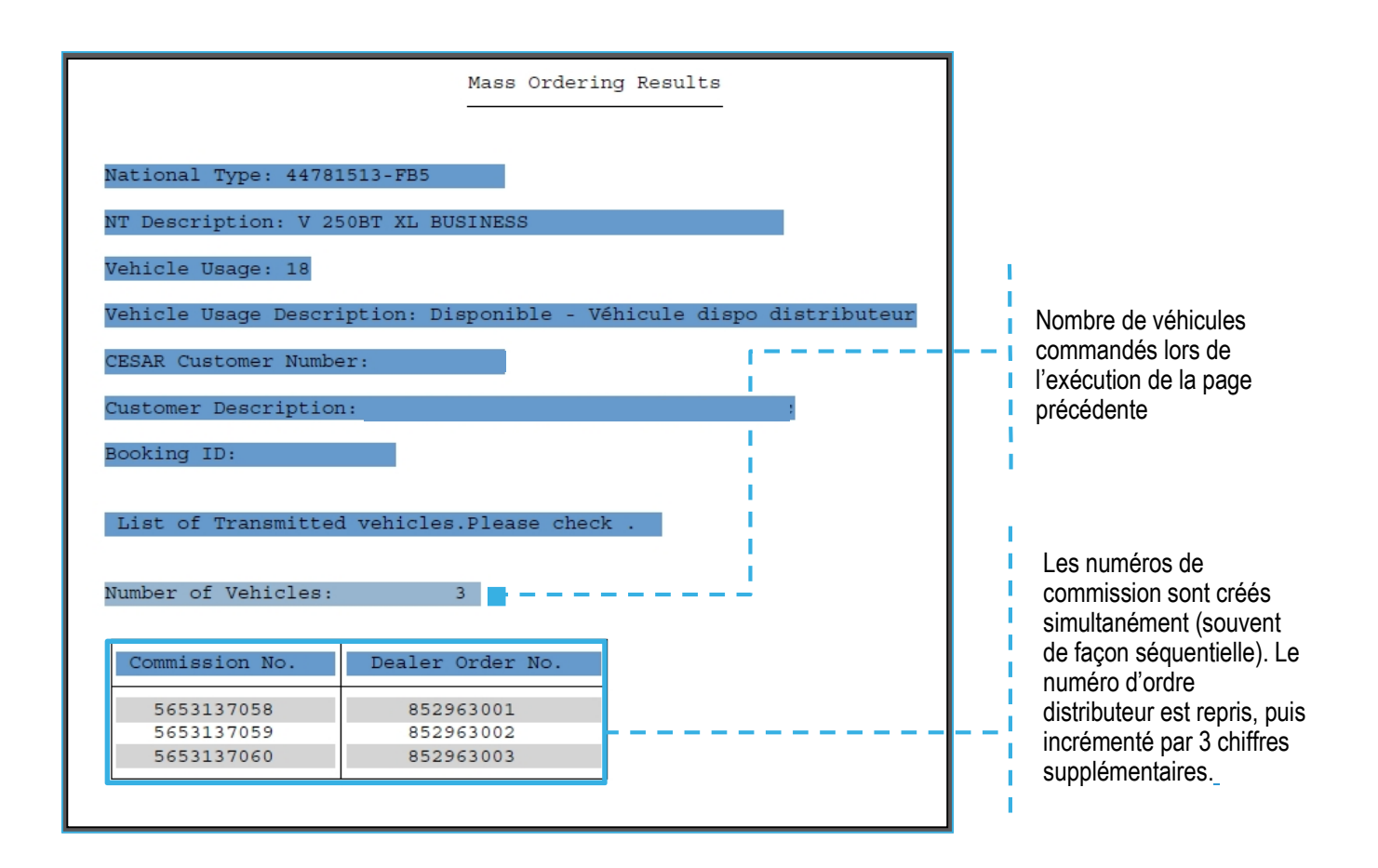